## DATE RANGE REPORT

Date Range reports can be created to run for specific payroll periods, and employees. These reports are often required for compensation insurance audits.

1. To create your own date range reports log onto your online portal and from the first screen select **REPORTS** from the left side bar.

| <br>P Pieper Payroll |                                                                                                    |                                                            |            |            |                      |        |                       |                                          | Laurie 🔻 |
|----------------------|----------------------------------------------------------------------------------------------------|------------------------------------------------------------|------------|------------|----------------------|--------|-----------------------|------------------------------------------|----------|
| Oashboard            | Payroll To                                                                                                    | day                                                        |            |            | Processed            | Agenda |                       |                                          |          |
| E Employees          | Regular Payroll 12/<br>Regular Payroll 12/                                                                                                    | 13/2024 - 1<br>20/2024                                     |            |            | Processed<br>Not Due | Today  | Tuesday, December 10, | 2024-Tuesday, December 17, 2024<br>Event |          |
| Check Calculator     |                                                                                                    | 0                                                          | Ŷ          | ÷₽         | 1                    |        |                       |                                          |          |
| Payrolls             | 12/06/2024 - 1<br>12/06/2024 - 1<br>12/06/2024 - 1                                                                                               | 12/02/2024<br>12/02/2024                                   | 12/02/2024 | 12/02/2024 |                      |        |                       |                                          |          |
| Reports              | 11/29/2024 - 1                                                                                                    | 11/21/2024                                                 |            |            |                      |        |                       |                                          |          |
|                      | Published<br>Payroll Register (S<br>Deductions Report<br>Delivery Label (S10<br>Delivery Instruction<br>Payroll Summary R<br>Direct Deposit (S21 | I Reports<br>(S181)<br>H)<br>s (S187)<br>pt 1 (S193)<br>1) |            |            | <                    |        |                       |                                          | >        |
| 1 Task Queue         | Check Slub Detail (                                                                                                    | S2590)                                                     |            |            |                      |        |                       |                                          |          |

2. Clicking on this option will bring up the Report Selection Screen. Highlight the **DEFINED REPORT**, then the **PAYROLL REGISTER**. After the selections have been highlighted chick on the **CONFIGURE REPORT** bar.

| P Pieper Payrol      | 11                |                                      |                      |                                |
|----------------------|-------------------|--------------------------------------|----------------------|--------------------------------|
| Dashboard            | Reports           |                                      |                      |                                |
| <b>U</b> Daoino da d | DEFINED REPORTS   |                                      |                      |                                |
| 📴 Gompany            | PUBLICHES HEFORTS | Search For Report                    | EXPORT LIST TO EXCEL | Payroll Register               |
| Employees            | AD HOC REPORTS    | Report                               | ▼ Report # ▲ ▼       | Choose options for this report |
|                      |                   | Payroll Register (S109)              | 109                  |                                |
| Gheck Calcula        | itor              | Payroll Summary Rot 1 (\$103)        | 181                  | CONFIGURE REPORT               |
|                      |                   | Direct Deposit (S211)                | 211                  |                                |
| Payrolis             |                   | Check Reconciliation (S214)          | 214                  |                                |
| Q Check Finder       |                   | 401K Report (S215)                   | 215                  |                                |
| _                    |                   | 401K Report - Agency (S215)          | 215                  |                                |
| Reports              |                   | Tax Report For Payroll (S247)        | 247                  |                                |
|                      |                   | Employee Profiles (S263)             | 263                  |                                |
|                      |                   | Input Worksheet (S351)               | 351                  |                                |
|                      |                   | Period Summary Report (S404)         | 404                  |                                |
|                      |                   | Cover Letter With Tax Report (S1082) | 1082                 |                                |
|                      |                   | Check Stub Detail (S2590)            | 2590                 |                                |
|                      |                   | W2 Preview (S2594)                   | 2594                 |                                |
|                      |                   | H ⊲ Page 1 of 1 ► H                  | 1 - 14 of 14 items   |                                |

3. The most current payrolls will appear on the grid, to adjust for a specific date range input the starting and ending date for the period required. This can be typed into the boxes or entered using the drop down option by clicking on the calendar symbol and then using the directional arrows as appropriate. Click on the **APPLY BOX** to set the range requested. In the example, the second quarter (4/1/24 through 6/30/24) is the requested date range.

| Dashboard        | Reports              |                             |                                         |                                                         |                                        |              |
|------------------|----------------------|-----------------------------|-----------------------------------------|---------------------------------------------------------|----------------------------------------|--------------|
| Cushboard        | DEFINED REPORTS      |                             | tions for Pouro                         | Il Pogietor                                             |                                        |              |
| Company          | PUBLISHED REPORTS    | Op                          | tions for Faylo                         | ii Registei                                             |                                        |              |
| Employees        | AD HOC REPORTS Payro | EE Filter                   | Org Filter Misc Options                 | Run Report                                              |                                        |              |
|                  | Select               | the date range to use for t | our report. All payrolls within your re | ange will be selected. You can fine tune your selection | in by checking only the payrolls you w | ant to inclu |
| Check Calculator |                      |                             |                                         |                                                         |                                        |              |
|                  |                      | Date Contract               | 000000004                               | Include                                                 |                                        |              |
| Payrolls         | 047                  | 01/2024                     | 00/30/2024                              | All Payrolis                                            | APPLY                                  |              |
| Check Finder     |                      | Check Date *                | T Run#                                  | T Processed Date                                        | T Status                               | т тур        |
| Check Pilider    | 0                    | 12/13/2024                  | 1                                       | 12/09/2024 11:24:52 AM                                  | Processed                              | Reg          |
| Reports          | 0                    | 12/06/2024                  | 1                                       | 12/02/2024 01:27:30 PM                                  | Processed                              | Re           |
|                  | 0                    | 11/29/2024                  | 1                                       | 11/21/2024 01:25:17 PM                                  | Processed                              | Re           |
|                  |                      | 11/22/2024                  | 1                                       | 11/18/2024 02:10:43 PM                                  | Processed                              | Re           |
|                  | 0                    | 11/15/2024                  | 1                                       | 11/04/2024 01:22:04 PM                                  | Processed                              | Re           |
|                  |                      | 11/08/2024                  | 1                                       | 11/04/2024 12:15:31 PM                                  | Processed                              | Re           |
|                  |                      | 11/01/2024                  | 1                                       | 10/28/2024 01:39:19 PM                                  | Processed                              | Re           |
|                  |                      | 10/25/2024                  | 1                                       | 10/14/2024 01:00:32 PM                                  | Processed                              | Re           |
|                  |                      | 10/18/2024                  | 1                                       | 10/12/2024 12:58:13 PM                                  | Processed                              | Re           |
|                  | 0                    |                             |                                         |                                                         |                                        |              |

4. The next screen will show a new grid that includes all activity in the specified date range. Click on the square box in the blue column head (to the left of the Check Date) to select all of the dates in the period. Remember: depending upon payroll frequency, there may be more than one page of information. Be sure to scroll to the next page if required. Review the list of payroll dates and the type of payroll to determine if any line items need to be "unselected" by clicking on the square selection box to the left of the check date line.

| Dashboard        | Reports           |                |                    |              |                             |         |                                                |             |                     |                         |
|------------------|-------------------|----------------|--------------------|--------------|-----------------------------|---------|------------------------------------------------|-------------|---------------------|-------------------------|
|                  | DEFINED REPORTS   |                | S LIST OD          | otions       | for Pavro                   | ll R    | legister                                       |             |                     |                         |
| Company          | PUBLISHED REPORTS |                |                    |              | ,                           |         | 0                                              |             |                     |                         |
| Employees        | AD HOC REPORTS    | Payroll Filter | EE Filter          | Org Fi       | Iter Misc Options           | Run     | Report                                         |             |                     |                         |
|                  |                   | Select the dat | e range to use for | your report. | All payrolls within your ra | nge wil | I be selected. You can fine tune your selected | ction by ch | ecking only the pay | olls you want to includ |
| Check Calculator |                   |                |                    |              |                             |         |                                                |             |                     | ,                       |
|                  |                   | Starting Date  |                    | Endi         | ng Date                     | -       | Include                                        |             |                     |                         |
| Payrolls         |                   | 04/01/202      | 4                  |              | 6/30/2024                   |         | All Payrolls *                                 | APPLY       |                     |                         |
| Check Finder     |                   |                | eck Date 🔻         |              | ▼ Run#                      | T       | Processed Date                                 | T           | Status              | Т Туре                  |
| oneek i meer     |                   | 06             | 30/2024            |              | 1                           |         | 06/30/2024 04:32:21 PM                         |             | Processed           | Tax Adjustme            |
| Reports          |                   | <b>2</b> 06    | 28/2024            |              | 1                           |         | 06/25/2024 04:30:36 PM                         |             | Processed           | Regular                 |
|                  |                   | <b>0</b> 6     | 21/2024            |              | 1                           |         | 06/17/2024 03:20:27 PM                         |             | Processed           | Regular                 |
|                  |                   | <b>2</b> 06/   | 14/2024            |              | 1                           |         | 06/11/2024 05:09:11 PM                         |             | Processed           | Regular                 |
|                  |                   | <b>0</b> 6     | 07/2024            |              | 1                           |         | 06/05/2024 04:03:41 PM                         |             | Processed           | Regular                 |
|                  |                   | <b>2</b> 05/   | 31/2024            |              | 1                           |         | 05/23/2024 01:18:15 PM                         |             | Processed           | Regular                 |
|                  |                   | <b>O</b> 5     | 24/2024            |              | 1                           |         | 05/14/2024 02:18:00 PM                         |             | Processed           | Regular                 |
|                  |                   | 05/            | 17/2024            |              | 1                           |         | 05/14/2024 02:17:49 PM                         |             | Processed           | Regular                 |
|                  |                   |                |                    |              |                             |         | 05/02/2024 04:14:00 PM                         |             | Processed           | Regular                 |
|                  |                   | ☑ 05/          | 10/2024            |              | 1                           |         | 03/03/2024 01.14.09 PM                         |             | FIOCESSEC           | regulai                 |

5. If needed to adjust your report for specific employee(s), click on the **EE FILTER** and select the appropriate employees. Remember, there may be multiple pages

| 0        | Dashboard        | Reports                              |                  |                      |                             |                                       |              |        |                   |
|----------|------------------|--------------------------------------|------------------|----------------------|-----------------------------|---------------------------------------|--------------|--------|-------------------|
| •        | Company          | DEFINED REPORTS<br>PUBLISHED REPORTS | ← RE             | PORTS LIST           | Options for I               | Payroll Regist                        | ter          |        |                   |
| L        | Employees        | AD HOC REPORTS                       | Payroll          | Filter EE Fi         | lter rg Filter M            | isc Options Run Report                |              |        |                   |
| ⊒        | Check Calculator |                                      | You can<br>Searc | apply a filter to re | duce the number of employee | es in the list. Fine tune the list by | checking.    |        |                   |
| <u>3</u> | Payrolls         |                                      |                  | EE #                 | T SSN / EIN                 | T Last Name                           | T First Name | т мі т | Status            |
| ~        | Check Finder     |                                      |                  | 1                    |                             |                                       |              |        | Active            |
| -        | Check Pinder     |                                      |                  | 2                    |                             |                                       |              |        | Active            |
| U        | Reports          |                                      |                  | 3                    |                             |                                       |              |        | Terminated        |
| _        |                  |                                      |                  | 4                    |                             |                                       |              |        | Terminated        |
|          |                  |                                      |                  | 5                    |                             |                                       |              |        | Active            |
|          |                  |                                      |                  | 6                    |                             |                                       |              |        | Other _ See Notes |
|          |                  |                                      |                  | 7                    |                             |                                       |              |        | Terminated        |
|          |                  |                                      |                  | 8                    |                             |                                       |              |        | Terminated        |
|          |                  |                                      |                  | 9                    |                             |                                       |              |        | Terminated        |
|          |                  |                                      |                  | 10                   | 110-2-5752-00 ( 1 1         | LOVE                                  | Juliquiau    | D      | Terminated        |

6. Clicking on the MISC OPTIONS tab to configure the report format. Once the Screen appears clicking on the **SHOW ONLY SUMMARY FOR MULTIPLR CHECK DATES** (this will give a total for the employee per the range period). If a report for each individual pay period is required do not select this option. Click on the run report tab when ready to create the report.

| Р  | Pieper Payroll   |                                                                                              |                               |
|----|------------------|----------------------------------------------------------------------------------------------|-------------------------------|
| 0  | Dashboard        | Reports                                                                                      |                               |
| ⊞, | Company          | DEFINED REPORTS<br>PUBLISHED REPORTS                                                         | ter                           |
|    | Employees        | AD HOC REPORTS Payroll Filter EE Filter Org Filter Misc Options Run Report                   |                               |
|    | Check Calculator | Additional options available for this report:                                                | Grouping & Sorting            |
| 0  | Payrolls         | Show only Summary for Multiple check dates                                                   | Group Level                   |
| Q  | Check Finder     | Show Home bob - to team Employee                                                             | Department Type               |
|    | Reports          | <ul> <li>Include Memos in Totals</li> <li>Include Pieces from Piecework in Totals</li> </ul> | Surmary Detail                |
|    |                  | Break Employee Between Pages                                                                 | Group Code                    |
|    |                  | <ul> <li>Include ratable without in rotain</li> <li>Deductions as Taxes</li> </ul>           | Detail Sort                   |
|    |                  | Show Shift Differentials                                                                     | SUI                           |
|    |                  | Bold EE Name, Check Number and Net Check                                                     | Do according to Company Setup |
|    |                  | Hige SSN, State Frequency and Salary                                                         |                               |

7. The next screen will appear with the report parameters, click the RUN THIS REPORT at the bottom of the screen to process the report

| Dashboard        | Reports                           |                                |                        |                      |                    |                                                                        |
|------------------|-----------------------------------|--------------------------------|------------------------|----------------------|--------------------|------------------------------------------------------------------------|
| Company          | DEFINED REPORTS PUBLISHED REPORTS |                                | )ptions fo             | or Payro             | ll Regis           | ter                                                                    |
| Employees        | AD HOC REPORTS                    | Payroll Filter EE Filter       | Org Filter             | Misc Options         | Run Report         |                                                                        |
|                  |                                   | Depending on your filters a    | nd options, this repor | t may take a long ti | ne to generate. If | you run this report a task will be placed in the queue to generate it. |
| Check Calculator |                                   | You will find an entry in the  | task queue for your g  | generated report. Yo | u can then view th | ne report from the queue entry.                                        |
|                  |                                   | Your current report definition | n is set as follows:   |                      |                    | With options set:                                                      |
| Payrolls         |                                   | Date Range: 04/05/2024-0       | 6/28/2024              |                      |                    | Show only Summary for Multiple check dates                             |
| Check Finder     |                                   |                                | Coloriad               |                      |                    | Show Home DBDT for each Employee                                       |
|                  |                                   | Payrolis: 13 Payroli(s)        | Selected.              |                      |                    | Include Memos in Totals                                                |
| Reports          |                                   | Employees: All Employee        | s Included.            |                      |                    | Include Pieces from Piecework in Totals                                |
|                  |                                   | Organization:                  |                        |                      |                    | Include Taxable Memos in Totals                                        |
|                  |                                   | Company                        |                        |                      |                    | etc                                                                    |
|                  |                                   |                                |                        |                      |                    |                                                                        |
|                  |                                   |                                |                        |                      |                    | Group Level: Department                                                |
|                  |                                   |                                |                        |                      |                    | Group Sort: Group Code                                                 |
|                  |                                   |                                |                        |                      |                    | Detail Sort: Employee Last Name                                        |
|                  |                                   |                                |                        |                      |                    | Group Type: Summary Detail                                             |
|                  |                                   |                                |                        |                      |                    | SUI: Do according to Company Setup                                     |

8. Printing the report will require a download of the report

## **Retrieving Specialized Reports:**

1. Audits will often require specific reports in additional to a date range Payroll Report. To obtain these reports, choose the "Published Reports" option from the report page.

| Dashboard        | Reports           |                                       |                                       |          |
|------------------|-------------------|---------------------------------------|---------------------------------------|----------|
|                  | DEFINED REPORTS   |                                       |                                       |          |
| Company          | PUBLISHED REPORTS | Search For Report                     | EXPORT LIST TO EXCEL Payroll Re       | egister  |
|                  | AD HOUTEFORTS     | Report Name                           | Report #      Choose options for this | s report |
| Employees        |                   | Payroll Register (S109)               | 109                                   |          |
| Check Calculator |                   | Deductions Report (S181)              | 181 CONFIGURE REPORT                  | -        |
|                  |                   | Payroll Summary Rpt 1 (S193)          | 193                                   | -        |
| Payrolls         |                   | Direct Deposit (S211)                 | 211                                   |          |
|                  |                   | Check Reconciliation (S214)           | 214                                   |          |
| Check Finder     |                   | 401K Report (S215)                    | 215                                   |          |
|                  |                   | 401K Report - Agency (S215)           | 215                                   |          |
| Reports          |                   | Tax Report For Payroll (S247)         | 247                                   |          |
|                  |                   | Employee Profiles (S263)              | 263                                   |          |
|                  |                   | Input Worksheet (S351)                | 351                                   |          |
|                  |                   | Period Summary Report (S404)          | 404                                   |          |
|                  |                   | Cover Letter With Tax Report (\$1082) | 1082                                  |          |
|                  |                   | Check Stub Detail (S2590)             | 2590                                  |          |
|                  |                   | W2 Preview (S2594)                    | 2594                                  |          |
|                  |                   | u page di ofdi u u                    |                                       |          |

2. The next page to appear will contain recently created reports. To create the specific report needed use the search bar to sort accordingly. Entering "Tax" will call up all tax relevant reports. To further cull the list, enter the specific tax or parameter.

| Р  | Pieper Payroll   |                |      |                |           |                         |            |                       | Laurie 1             |  |  |  |  |
|----|------------------|----------------|------|----------------|-----------|-------------------------|------------|-----------------------|----------------------|--|--|--|--|
| 0  | Dashboard        | Reports        |      |                |           |                         |            |                       |                      |  |  |  |  |
| 8, | Company          | DEFNED REPORTS |      |                |           |                         |            |                       |                      |  |  |  |  |
|    |                  | AD HOC REPORTS |      | Check Date 🔹 🍸 | Run # 🛛 🝸 | Check Period            | Report#▲ ▼ | Report Name           | Т Туре Т             |  |  |  |  |
| 1  | Employees        |                |      | 12/20/2024     | 1         | 12/01/2024 - 12/14/2024 | S109       | Payroll Register      | Report               |  |  |  |  |
| _  |                  |                |      | 12/20/2024     | 1         | 12/01/2024 - 12/14/2024 | S181       | Deductions Report     | Report               |  |  |  |  |
|    | Check Calculator |                |      | 12/20/2024     | 1         | 12/01/2024 - 12/14/2024 | S184       | Delivery Label        | Report               |  |  |  |  |
| 9  | Paurolla         |                |      | 12/20/2024     | 1         | 12/01/2024 - 12/14/2024 | S187       | Delivery Instructions | Report               |  |  |  |  |
| 2  | Payrons          |                |      | 12/20/2024     | 1         | 12/01/2024 - 12/14/2024 | S193       | Payroll Summary Rpt 1 | Report               |  |  |  |  |
| a  | Check Finder     |                |      | 12/20/2024     | 1         | 12/01/2024 - 12/14/2024 | S211       | Direct Deposit        | Report               |  |  |  |  |
|    |                  |                |      | 12/20/2024     | 1         | 12/01/2024 - 12/14/2024 | S257       | Invoice (S257)        | Report               |  |  |  |  |
|    | Reports          |                |      | 12/20/2024     | 1         | 12/01/2024 - 12/14/2024 | S2590      | Check Stub Detail     | Report               |  |  |  |  |
|    |                  |                |      | 12/20/2024     | 1         | 12/01/2024 - 12/14/2024 | \$351      | Input Worksheet       | Report               |  |  |  |  |
|    |                  |                |      | 12/20/2024     | 1         | 12/01/2024 - 12/14/2024 | S760       | Time Off Register     | Report               |  |  |  |  |
|    |                  |                |      | 12/06/2024     | 2         | 01/01/2024 - 12/31/2024 | S109       | Payroll Register      | Report               |  |  |  |  |
|    |                  |                |      | 12/06/2024     | 1         | 11/17/2024 - 11/30/2024 | S109       | Payroll Register      | Report               |  |  |  |  |
|    |                  |                |      | 12/06/2024     | 2         | 01/01/2024 - 12/31/2024 | S181       | Deductions Report     | Report               |  |  |  |  |
|    |                  |                |      | 12/06/2024     | 1         | 11/17/2024 - 11/30/2024 | S181       | Deductions Report     | Report               |  |  |  |  |
|    |                  |                |      | 12/06/2024     | 2         | 01/01/2024 - 12/31/2024 | S184       | Delivery Label        | Report               |  |  |  |  |
|    |                  |                | 14 4 | Page 1 of 112  | ► H       |                         |            |                       | 1 - 15 of 1673 items |  |  |  |  |

| Dashboard        | Reports                              |     |             |          |               |              |                               |                    |
|------------------|--------------------------------------|-----|-------------|----------|---------------|--------------|-------------------------------|--------------------|
| Company          | DEFINED REPORTS<br>PUBLISHED REPORTS | tax | Chaoli Data | Due 4    | Obert Derived | Depend 6 . X | Depart Name                   | EXPORT LIST TO EXC |
| Employees        | AD HOC REPORTS                       |     | 09/30/2024  | Null # ) | Check Penda   | S14          | NJ 927 Return.000015          | TaxReturn          |
|                  |                                      | 0   | 09/30/2024  | 0        |               | \$485        | NJ WR-30 Wage Report-000015   | TaxReturn          |
| Check Calculator |                                      |     | 09/30/2024  | 0        |               | S5188        | 941-000015                    | TaxReturn          |
|                  |                                      |     | 06/30/2024  | 0        |               | S14          | NJ 927 Return-000015          | TaxReturn          |
| Payrolls         |                                      |     | 06/30/2024  | 0        |               | S485         | NJ WR-30 Wage Report-000015   | TaxReturr          |
| Check Finder     |                                      |     | 06/30/2024  | 0        |               | S5188        | 941-000015                    | TaxReturn          |
|                  |                                      |     | 03/31/2024  | 0        |               | S14          | NJ 927 Return-000015          | TaxReturr          |
| Reports          |                                      |     | 03/31/2024  | 0        |               | S485         | NJ WR-30 Wage Report-000015   | TaxRetur           |
|                  |                                      |     | 03/31/2024  | 0        |               | S5188        | 941-000015                    | TaxReturr          |
|                  |                                      |     | 12/31/2023  | 0        |               | S138         | NJ W-3 M1 Annual Recon-000015 | TaxReturr          |
|                  |                                      |     | 12/31/2023  | 0        |               | S14          | NJ 927 Return-000015          | TaxReturn          |
|                  |                                      |     | 12/31/2023  | 0        |               | S485         | NJ WR-30 Wage Report-000015   | TaxReturn          |
|                  |                                      |     | 12/31/2023  | 0        |               | \$4942       | 940-000015                    | TaxReturr          |
|                  |                                      |     | 12/31/2023  | 0        |               | S4946        | 941-000015                    | TaxReturn          |
|                  |                                      |     | 12/31/2023  | 0        |               | S5074        | W2 Annual EE-000015           | TaxReture          |

| • | Dashboard        | Reports                              |     |                  |       |              |                |                             |                |
|---|------------------|--------------------------------------|-----|------------------|-------|--------------|----------------|-----------------------------|----------------|
| ŧ | Company          | DEFINED REPORTS<br>PUBLISHED REPORTS | WR  |                  |       |              |                |                             | EXPORT LIST TO |
|   |                  | AD HOC REPORTS                       |     | Check Date 🔹 🛛 🕇 | Run # | Check Period | Report # 🔺 🛛 🝸 | Report Name                 | т Туре         |
|   | Employees        |                                      | 0   | 09/30/2024       | 0     |              | S485           | NJ WR-30 Wage Report-000082 | TaxRet         |
|   |                  |                                      |     | 06/30/2024       | 0     |              | \$485          | NJ WR-30 Wage Report-000082 | TaxRet         |
|   | Check Calculator |                                      |     | 03/31/2024       | 0     |              | S485           | NJ WR-30 Wage Report-000082 | TaxRet         |
|   | Payrolis         |                                      |     | 12/31/2023       | 0     |              | S485           | NJ WR-30 Wage Report-000082 | TaxRet         |
|   |                  |                                      |     | 09/30/2023       | 0     |              | S485           | NJ WR-30 Wage Report-000082 | TaxRet         |
|   | Check Finder     |                                      |     | 06/30/2023       | 0     |              | S485           | NJ WR-30 Wage Report-000082 | TaxRet         |
|   |                  |                                      |     | 03/31/2023       | 0     |              | S485           | NJ WR-30 Wage Report-000082 | TaxRet         |
|   | Reports          |                                      |     | 12/31/2022       | 0     |              | S485           | NJ WR-30 Wage Report-000082 | TaxRet         |
|   |                  |                                      | - 0 | 09/30/2022       | 0     |              | S485           | NJ WR-30 Wage Report-000082 | TaxRet         |
|   |                  |                                      |     | 06/30/2022       | 0     |              | \$485          | NJ WR-30 Wage Report-000082 | TaxRet         |
|   |                  |                                      |     | 03/31/2022       | 0     |              | S485           | NJ WR-30 Wage Report-000082 | TaxRel         |
|   |                  |                                      |     | 12/31/2021       | 0     |              | S485           | NJ WR-30 Wage Report-000082 | TaxRet         |
|   |                  |                                      |     | 09/30/2021       | 0     |              | S485           | NJ WR-30 Wage Report-000082 | TaxRet         |
|   |                  |                                      |     | 06/30/2021       | 0     |              | S485           | NJ WR-30 Wage Report-000082 | TaxRet         |
|   |                  |                                      |     | 03/31/2021       | 0     |              | S485           | NJ WR-30 Wage Report-000082 | TaxRet         |
|   |                  |                                      |     | Page 1 of 2      | н н   |              |                |                             | 1 - 15 of 23   |

3. As in the Payroll Register, choose the dates/reports required by clicking on the box next to the date. (Remember, the look for extra pages that might be available). Once complete, go to the bottom of the page and click on the "Preview Report" box. The requested report will appear. Save the report and print as required

| Р  | Pieper Payroll   |                                                                                                    |
|----|------------------|----------------------------------------------------------------------------------------------------|
| ٩  | Dashboard        | Reports                                                                                                    |
| ₿¥ | Company          | PUBLISHED REPORTS                                                                                                    |
| *  | Employees        | AD HOC REPORTS                                                                                                    |
|    | Check Calculator |                                                                                                    |
| 0  | Payrolls         | Form: 941 for 2023: Employer's QUARTERLY Federal Tax Return 970 122<br>(Rev. March 2023) Department of the Treasury – Internal Revenue Service ONB No. 1545-0029<br>ECODOLE OF this Official Control 2028 |
| ٩  | Check Finder     | Employer identification number (EIN) [(Check one) 1: January, February, March                                                                                                    |
|    | Reports          | Trade name 22: April, May, June                                                                                                    |
|    |                  | Address                                                                                                    |
|    |                  | Go to www.is.gov/Form941 for<br>instructions and the latest information.                                                                                                    |